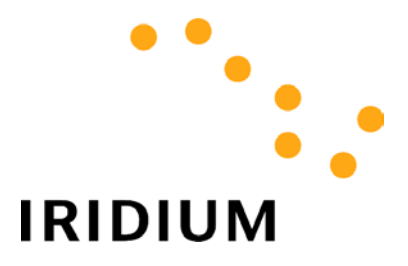

## **WORLD DATA SERVICES**

# **Application Notes**

| Application Notes                   | . 3               |
|-------------------------------------|-------------------|
| 1.1 GENERAL HINTS                   | . 3               |
| 1.2 MICROSOFT INTERNET EXPLORER 5.X | . 4               |
| 1.3 Netscape 4.7x                   | . 5               |
| 1.4 Outlook Express 5               | 13                |
|                                     | Application Notes |

## 1 Application Notes

These application notes apply to both Dial-Up Data Service and Direct Internet Data Service.

## 1.1 General Hints

Iridium World Data Services were designed to allow flexibility in using software applications. Most people have preferences for Internet browsers, email tools, etc., and each application has its advantages and disadvantages. Once you have established your data connection over Iridium, you will be able to use most applications to which you have become accustomed. However, it is important that you remember that you are using a communications link that is not as fast as the landline connections to which you may be accustomed. As such, the following recommendations are provided to help you optimize your performance and quality of service.

## Browsing the Internet...

Downloading images will significantly degrade your Internet experience due to their size and lack of compressibility. Try these tips:

- Configure your browser to NOT automatically download images, especially since most images are banners, logos, and advertisements that you probably do not need anyway.
- Browse the Internet via common, fast-loading web portals (e.g., www.yahoo.com or www.lycos.com.)

#### Checking and Sending Emails...

Large attachments will significantly degrade your ability to quickly check and send emails. While you can control what emails you send, you cannot control what people may send you.

- If possible, use an IMAP mail server, rather than POP. IMAP mail servers allow you to download just header information, allowing you the option of not downloading particular messages.
- If using POP, consider using an email program that lets you specify a maximum message size while downloading new messages, or use a web page based email service. This will allow you to view message headers and provide you with the option of whether or not to download the messages.
- Rather than copying yourself on your emails, configure your email tool to place a copy of your sent message on your local machine. If you copy yourself, you will just have to download it again the next time you check your email!
- Configure your email tool to not automatically include the original email in your replies. If you include the original message in your reply, this just increases the size of your outbound email message.

## 1.2 Microsoft Internet Explorer 5.x

It is recommended that you do not automatically load images while browsing the Internet via Iridium. To modify this, open Internet Explorer, and from the menu select *Tools > Internet Options*. Click on the *Advanced* tab, and scroll down to the Multimedia category in the settings list. De-select the checkbox for "Show pictures", "Play Animations", "Play Sounds" and "Play Videos". Select the checkbox for "Show image download placeholders." Click *Apply* to apply your changes.

Note that if you turn off the option to automatically load images, you can still easily load images for any given web site by right clicking on the image placeholder and selecting *Show Picture*.

| Internet Options                                                                                                    |
|----------------------------------------------------------------------------------------------------|
| General Security Content Connections Programs Advanced                                                                                                    |
| Settings:                                                                                                    |
| <ul> <li>Java console enabled (requires restart)</li> <li>Java logging enabled</li> <li>JIT compiler for virtual machine enabled (requires restart)</li> <li>Multimedia</li> <li>Always show Internet Explorer (5.0 or later) Radio toolbar</li> <li>Play animations</li> <li>Play sounds</li> <li>Play videos</li> <li>Show pictures</li> <li>Show pictures</li> <li>Smart image dithering</li> <li>Print background colors and images</li> <li>Search from the Address bar</li> <li>When searching</li> <li>Display results, and go to the most likely site</li> </ul> |
| <u>R</u> estore Defaults                                                                                                    |
| OK Cancel Apply                                                                                                    |

## 1.3 Netscape 4.7x

The following steps describe how to configure Netscape 4.7 for optimum performance.

#### Create New User Profile

- Choose Start > Programs > Netscape Communicator > Utilities > User Profile Manager to open the Profile Manager window. Click New... to create a new user profile to use for Iridium World Data Services. While this is not necessary, it is recommended if you use your Netscape Communicator to browse the Internet or check email via alternate connections (for example, corporate LAN at work or dial-up ISP at home). Netscape's profiles allow you to easily store different settings and preferences for each connection.
- 2. The *Creating a New Profile* window will walk you through the necessary steps to create a new profile. Click *Next>* to continue. You can press Cancel at any time.

| Creating a New Profile                                                                                                    | × |
|----------------------------------------------------------------------------------------------------|---|
| Creating a New Profile                                                                                                    |   |
| Communicator stores information about your settings, preferences, bookmarks,<br>and stored messages in your personal profile.                                                                                                    |   |
| If you are sharing this copy of Communicator with other users, you can use<br>profiles to keep each user's information separate. To do this, each user should<br>create his or her own profile and optionally protect it with a password. |   |
| If you are the only person using this copy of Communicator, you must create at<br>least one profile. If you would like, you can create multiple profiles for yourself to<br>store different sets of settings and preferences.             |   |
| For example, you may want to have separate profiles for business and personal use.                                                                                                    |   |
| To begin creating your profile, click Next.                                                                                                    |   |
| < Back Next > Finish Cancel                                                                                                    |   |

3. When prompted, enter your name and email address and click *Next>* to continue. You can use the same name and email in different profiles. Be aware, however, that each profile stores emails in its own In-Box.

| Enter your Name and Email Address                                                                                                    | × |
|----------------------------------------------------------------------------------------------------|---|
| Please enter the name and email address for the person whose profile<br>is being created.<br>This information will be saved in the preferences of the new profile. |   |
| Full Name:<br>John Smith (e.g. John Smith)                                                                                                    |   |
| Email Address (if available):<br>jsmith@address.com (e.g. jsmith@company.com)                                                                                      |   |
| Please click Next to continue                                                                                                    |   |
| < <u>B</u> ack <u>N</u> ext > Finish Cancel                                                                                                    |   |

4. When prompted, enter a profile name to identify this new user profile and click *Next>* to continue. Each time you start Netscape, you will be able to select this profile from a drop down menu in the Profile Manager window.

| Choose a Name and Directory for your Profile                                                                                                    |
|----------------------------------------------------------------------------------------------------|
| If you create several profiles, you will be able to tell them apart by their<br>names. You may use the name provided here or enter a different one.                              |
| Profile Name:<br>Direct-Internet                                                                                                    |
| Your user settings, preferences, bookmarks, and stored messages will<br>be kept in the directory given below. We recommend that you use the<br>default directory already listed. |
| C:\Program Files\Netscape\Users\di                                                                                                    |
| Please click Next to continue                                                                                                    |
| < <u>B</u> ack <u>N</u> ext > Finish Cancel                                                                                                    |

5. If you are using this new profile to check email, enter the appropriate email server information when prompted and click *Next* > to continue. If you do not want to configure your email, click *Finish* to store your new profile.

| Set up your Outgoing Mail Server                                                                                                    | × |
|----------------------------------------------------------------------------------------------------|---|
|                                                                                                    |   |
| Communicator now has enough information to set up your basic profile.<br>However, Communicator needs additional information if you want to<br>send or receive email or use newsgroups. |   |
| If you do not know the information requested, please contact your<br>system administrator or Internet Service Provider.                                                                |   |
| Outgoing mail (SMTP) server:                                                                                                    |   |
| mail                                                                                                    |   |
| Click Next to continue entering information.                                                                                                    |   |
| your mail and newsgroup information later.                                                                                                    |   |
| < <u>B</u> ack <u>N</u> ext > Finish Cancel                                                                                                    |   |

#### Launch Netscape Navigator

 Choose Start > Programs > Netscape Communicator > Netscape Navigator to launch Navigator. (If you are familiar with Netscape, you can use the icon in the task bar or a shortcut on your desktop.) If you have multiple profiles, select your Profile Name that you use for Iridium World Data Services, and click Start Communicator to open the Navigator window to browse the Internet.

#### Launch Netscape Messenger

 Choose Start > Programs > Netscape Communicator > Netscape Messenger to launch Messenger. (If you are familiar with Netscape, you can use the icon in the task bar or a shortcut on your desktop.) If you have multiple profiles, select your Profile Name that you use for Iridium World Data Services, and click Start Communicator to open the Messenger window to send and receive emails.

| Profile Manager                                                                                                  | ×                                                                                                    |  |
|----------------------------------------------------------------------------------------------------|----------------------------------------------------------------------------------------------------|--|
| Welcome to                                                                                                    | Communicator                                                                                                    |  |
| To access your personal profile, passwords, and certificates, please<br>choose your profile from the list below. |                                                                                                    |  |
| If you have a F<br>computer, cho<br>into your Roam                                                               | Roaming Access profile which does not exist on this<br>ose Guest. Communicator will then prompt you to log<br>ning Access server. |  |
| <u>P</u> rofile Name                                                                                             | Direct-Internet                                                                                                    |  |
|                                                                                                    | □ <u>W</u> ork Offline                                                                                                    |  |
|                                                                                                    |                                                                                                    |  |
| <u>Manage Profiles</u>                                                                                           | Start Communicator Exit                                                                                                    |  |

### Change Preferences

- 1. Launch Netscape Navigator. Choose *Edit* > *Preferences* from the Navigator menu to change your user preferences.
- 2. It is recommended that you do not automatically load images while browsing the Internet via Iridium. To modify this, select *Advanced* from the Category list. De-select the checkbox for "Automatically load images" and click *OK* to save.

Note that if you turn off the option to automatically load images, you can still easily load images for any given web site by selecting the Images short cut from the Netscape tool bar or by selecting *View > Show* Images from the menu bar.

| Preferences                                                                                                    |                                                                                                    | × |
|----------------------------------------------------------------------------------------------------|----------------------------------------------------------------------------------------------------|---|
| Category:                                                                                                    |                                                                                                    |   |
| <ul> <li>Appearance</li> <li>Navigator</li> <li>Mail &amp; Newsgroups</li> <li>Roaming Access</li> <li>Composer</li> <li>Offline</li> <li>Advanced</li> <li>Cache</li> <li>Proxies</li> <li>SmartUpdate</li> </ul> | Advanced       Change preferences that affect the entire product         Automatically load images       Automatically load images         Enable Java       Enable JavaScript         Enable JavaScript for Mail and News       Enable gave sheets         Enable grail address as anonymous FTP password         Cookies       Accept all cookies         Accept all cookies that get sent back to the originating server         Disable cookies         Warn me before accepting a cookie |   |
|                                                                                                    | OK Cancel <u>H</u> elp                                                                                                    |   |

3. You can also optimize your email performance by modifying your email preferences. By deselecting *"Automatically quote the original message when replying,"* the original message will not be included in your reply, thus reducing the size of your outbound messages.

| Preferences                                                                                                    |                                                                                                    | ×                                                                                                    |
|----------------------------------------------------------------------------------------------------|----------------------------------------------------------------------------------------------------|----------------------------------------------------------------------------------------------------|
| Category:                                                                                                    |                                                                                                    |                                                                                                    |
| <ul> <li>Appearance</li> <li>Fonts</li> <li>Colors</li> <li>Navigator</li> <li>Mail &amp; Newsgroups</li> <li>Identity</li> <li>Mail Servers</li> <li>Newsgroup Servers</li> <li>Addressing</li> <li>Messages</li> <li>Window Settings</li> <li>Copies and Folders</li> <li>Formatting</li> <li>Return Receipts</li> <li>Disk Space</li> <li>Roaming Access</li> <li>Composer</li> <li>Offline</li> <li>Advanced</li> </ul> | Messages         Forwarding and Replying to Mess         By default, forward messages:         Automatically quote the origination of the start my reply allows         Image: Automatically quote the origination of the start my reply allows         Message Wrapping         Message Wrapping         Wrap outgoing, plain text mess         Send messages that use 8-bit child         As is (does not work well with so readers) | Choose settings for messages   Quoted   ginal message when replying   bove the quoted text   ore sending   nessages to window width   ages at   72 |
|                                                                                                    | 04                                                                                                    | Cancel <u>H</u> elp                                                                                                    |
|                                                                                                    |                                                                                                    |                                                                                                    |

4. By deselecting the BCC option, you will not have to download the email the next time you check for new messages. Instead, place a copy of your outbound messages into your local "Sent" folder.

| Preferences                                                                                                    |                                                                                                    | ×                                                                                                    |
|----------------------------------------------------------------------------------------------------|----------------------------------------------------------------------------------------------------|----------------------------------------------------------------------------------------------------|
| <u>C</u> ategory:                                                                                                    |                                                                                                    |                                                                                                    |
| <ul> <li>Appearance</li> <li>Fonts</li> <li>Colors</li> <li>Navigator</li> <li>Mail &amp; Newsgroups</li> <li>Identity</li> <li>Mail Servers</li> <li>Newsgroup Servers</li> <li>Addressing</li> <li>Messages</li> <li>Window Settings</li> <li>Copies and Folders</li> <li>Formatting</li> <li>Return Receipts</li> </ul> | Copies and Folders         When sending a mail message, autom         ✓ Place a copy in folder: 'Sent' on 'L.         BCC: jsmith@address.com         BCC Other address:         When sending a newsgroup message         ✓ Place a copy in folder: 'Sent' on 'L.         BCC other address:         ✓ Place a copy in folder: 'Sent' on 'L.         BCC: jsmith@address.com         ✓ BCC: jsmith@address.com         BCC: jsmith@address.com | Copies, drafts and templates         natically       Choose Folder         .ocal Mail'       Choose Folder         e, automatically          .ocal Mail'       Choose Folder |
|                                                                                                    | Storage for Drafts and Templates<br>Keep drafts in: 'Drafts' on 'Local Mail'<br>Keep templates in: 'Templates' on 'Loc                                                                                                    | <u>Choose Folder</u><br>cal Mail' <u>Choose Folder</u>                                                                                                    |
|                                                                                                    | ОК                                                                                                    | Cancel <u>H</u> elp                                                                                                    |

5. Consider sending your email as plain text, rather than HTML. This will reduce the size of your message.

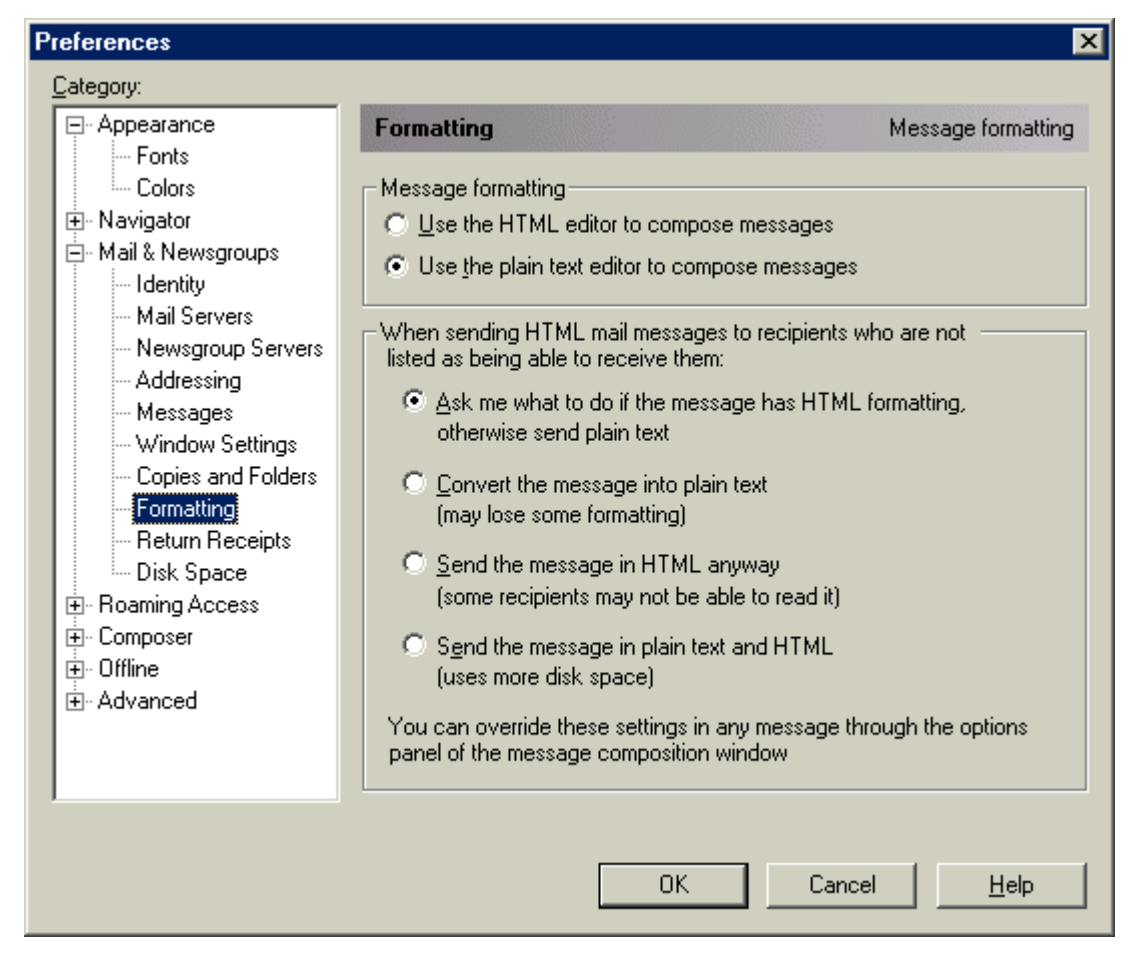

You can also change other preferences for Netscape in this Preferences window, and you are referred to the Netscape documentation for additional information. For example, in order to set your home page, select *Navigator* from the Category list, and modify the appropriate field.

## 1.4 Outlook Express 5

You can use many email programs with Iridium World Data Services. Following are suggestions for optimizing one popular email program, Outlook Express.

You can optimize your email performance by modifying your email preferences. Open Outlook Express, and select *Tools > Options* from the menu. By deselecting "Include message in reply," the original message will not be included in your reply, thus reducing the size of your outbound messages. Also, consider sending your email as plain text, rather than HTML. This will reduce the size of your message.

You can also create different identities in Outlook Express by selecting *File > Identities*. Refer to the Outlook Express documentation for more information.

| Option          | \$                                                                                                    |                                                                                                 | ?                                                        |
|-----------------|----------------------------------------------------------------------------------------------------|-------------------------------------------------------------------------------------------------|----------------------------------------------------------|
| Spell<br>Genera | ing   Security<br>I   Read   Rece                                                                                                    | Connection<br>ipts Send                                                                         | n   Maintenance<br>Compose   Signatures                  |
| Sending         | <ul> <li>Save copy of sent r</li> <li>Send messages imm</li> <li>Automatically put pe</li> <li>Automatically compl</li> <li>Automatically compl</li> </ul> | nessages in the 'Sent<br>nediately<br>cople I reply to in my A<br>ete e-mail addresses<br>reply | Items' folder<br>address B <u>o</u> ok<br>when composing |
| Mail Ser        | Reply to messages                                                                                                    | using the format in wh                                                                          | nich they were sent<br>International Settings            |
| 1               | O <u>H</u> TML<br>⊙ <u>P</u> lain Text                                                                                                    | HTML <u>S</u> ettings.                                                                          | Plain T <u>e</u> xt Settings                             |
| News S          | ending Format<br>© HT <u>M</u> L<br>© Plain Te <u>x</u> t                                                                                                  | HIML Settings.                                                                                  | Plain Text Settings                                      |
|                 |                                                                                                    | ОК                                                                                              | Cancel Apply                                             |

#### **Trademark Notice**

Iridium and the Iridium logo are registered trademarks and/or service marks of Iridium Satellite LLC.

Windows, Windows 95, Windows 98, Windows Me, Windows NT, Windows 2000, Dial-Up Networking, Outlook, Outlook Express and Internet Explorer are registered trademarks of Microsoft Corporation.

Netscape, Netscape Navigator and Netscape Messenger are registered trademarks of Netscape Communications Corporation.

Apollo Emulator and Smart Connect are registered trademarks of Brand Communications Ltd.

Motorola and Satellite Series are registered trademarks of Motorola, Inc.